# บทที่ 13 การทำงานกับ Block, Attribute และการอ้างอิงวัตถุจากภายนอก (External references)

Block, Attribute และการอ้างอิงวัตถุจากภายนอก (External reference) เป็นเครื่องมือสำหรับ จัดการวัตถุใน Drawing และสำหรับเพิ่มข้อมูลรายละเอียดลงไปในวัตถุที่อยู่ใน Drawing สำหรับ Block เรา สามารถรวมหลายๆ วัตถุเข้ามาเป็นวัตถุเดียวและสามารถเรียกออกมาใช้ได้เรื่อยๆ สำหรับ Attribute เราสามารถใส่ ข้อความลงไปที่วัตถุที่เป็น Block เช่น หมายเลขชิ้นงานหรือราคาและยังสามารถนำข้อมูลนี้ไปทำเป็นฐานข้อมูลหรือ นำไปวิเคราะห์ได้ด้วย สำหรับการอ้างอิงภาพกราฟฟิกจากภายนอก (External reference) เราสามารถนำ drawing อื่นเข้ามาแสดงใน Drawing ที่เรากำลังเปิดอยู่โดยจะไม่มีผลต่อขนาดของไฟล์ของ Drawing นั้นๆ เนื่องจากเป็นการนำกราฟฟิกจากไฟล์ Drawing อื่นเข้ามาแสดงและถ้าไฟล์ Drawing นั้นมีการเปลี่ยนแปลงแก้ไข กราฟฟิกที่เข้ามาแสดงก็จะเปลี่ยนไปตามที่ถูกแก้ไขไปด้วย ในบทนี้อธิบายถึงวิธี

- การสร้าง, การ Insert และการกำหนด Block
- การสร้าง การแก้ใข และการการ Insert Attribute
- การดึงเอาข้อมูลที่อยู่ใน Attribute ไปทำเป็นข้อมูล
- การแนบและการใช้งานเกี่ยวกับการอ้างอิงภาพกราฟฟิกจากภายนอก

#### หัวข้อในบทนี้

การทำงานเกี่ยวกับ Blocks การทำงานเกี่ยวกับ Attribute การทำงานเกี่ยวกับการอ้างอิงภาพกราฟฟิกจากภายนอก

#### การทำงานกับ Block

โดยปกติแล้ว Block เป็นการนำวัตถุหลายชิ้นมาประกอบกันเป็นวัตถุเดียว เราสามารถทำการนำเข้าตัว Block เข้าไปใน Drawing โดยที่วัตถุที่เรา Insert เข้ามานั้นจะเป็นวัตถุชิ้นเดียวและ Block ก็จะเป็นข้อมูลหนึ่งที่ อยู่ใน Drawing file

การใช้ Block สามารถช่วยเราจัดการวัตถุหรือเขียนชิ้นงานหรือแก้ไขและลดขนาดของไฟล์ให้กับ Drawing เราสามารถสร้างวัตถุเป็นสัญลักษณ์เก็บไว้เป็น Library โดยการใช้ Block จากนั้นเราสามารถนำเข้า สัญลักษณ์ได้สะดวกกว่าการนำเข้าจากสัญลักษณ์จากการเขียนข้อกวาม

ถ้าเรานำเข้า ตัว Block ที่สร้างจากวัตถุที่เป็นเลเยอร์ 0 และกำหนดให้สีและ Linetype เป็น BYLAYER ดัว Block ที่เรานำเข้ามาวางจะเปลี่ยนไปตามเลเยอร์และ Linetype ที่กำลังเปิดอยู่ แต่ถ้าวัตถุที่ นำมาทำเป็นตัว Block ถูกสร้างจากเลเยอร์อื่นหรือถูกกำหนดสีและ Linetype ไว้แล้ว ตัว Block ที่นำเข้ามาก็จะ เป็นตามที่ถูกกำหนดไว้เดิม

ถ้าเรานำเข้า ตัว Block ที่สร้างจากวัตถุที่กำหนดให้สีและ Linetype เป็น BYBLOCK และเมื่อสร้าง เป็น Block แล้วกำหนดเป็น BYLAYER สีและ Linetype ของตัว Block ที่เรานำเข้ามาวางจะเปลี่ยนไป ตามเลเยอร์ที่กำลังเปิดอยู่ แต่ถ้าตัว Block ถูกกำหนดสีและ Linetype ไว้แล้วเช่น วัตถุที่นำมาทำเป็นตัว Block เป็นสีแดง เมื่อเรานำเข้าตัว Block นั้นตัว Block ก็จะเป็นสีแดงเช่นเดิม

## <u>การสร้าง Block</u>

เครื่องมือและคำสั่งสำหรับสร้าง Block แสดงที่ Toolbar และที่เมนู เมื่อเราตั้งโปรแกรมให้เป็นระดับ Advanced experience level เราสามารถใช้ฟังชัน CADไท Explorer ทำการสร้าง block เราสามารถสร้าง Block ได้สองวิธี

- สร้าง Block สำหรับใช้ภายใน Drawing นั้นๆ
- สร้าง Block แขกเก็บไว้เป็นไฟล์และสามารถนำไปใช้กับ Drawing อื่นได้ด้วย

เมื่อเราสร้าง Block ทำการระบุชื่อ, จุด Insert point และเลือกวัตถุที่ต้องการทำ Block

## การสร้าง Block สำหรับใช้ภายใน Drawing

ในระดับ Advanced experience level

- 1. ทำตามขั้นตอนต่อไปนี้
  - เลือกไปที่เมนู Tool > Create Block
  - เลือกที่ Toolbar ที่รูป (👉)
  - พิมพ์ block แล้วกด Enter
- 2. พิมพ์ชื่อ Block แล้วกด Enter
- 3. ระบุจุด Insert สำหรับ Block
- เลือกวัตถุที่เราด้องการทำเป็น Block แล้วกด Enter
   Block ที่ได้จะเป็น Block.ที่ใช้ภายใน Drawing นี้เท่านั้นและวัตถุที่ถูกเลือกทำเป็น Block จะ หายไปเพราะว่ามันถูกนำไปสร้างเป็น Block แล้ว

5. ถ้าเราต้องการเรียกวัตถุที่ถูกทำเป็น Block แล้วหายไปกลับคืนให้พิมพ์ Undelete หรือ Oops ที่ บรรทัดคำสั่ง

<u>NOTE</u>: ถ้าเราต้องเรียกวัตถุที่ถูกลบไปหลังจากการทำ Block อยู่บ่อยๆ เราสามารถเพิ่มคำสั่ง Undelete เข้าไปที่ เมนูหรือ Toolbar

## การสร้าง Block เป็นการแยกเก็บไว้เป็นไฟล์

ในระดับ Advanced experience level

- 1. ทำตามขั้นตอนต่อไปนี้
  - เลือกไปที่เมนู Tools > Save Block To Disk
  - เลือกที่ Toolbar ที่รูป (1)
  - พิมพ์ wblock แล้วกด Enter
- 2. ที่ช่องของ File Name พิมพ์ชื่อของไฟล์ที่ต้องการสร้าง
- 3. คลิกที่ปุ่ม Save
- 4. ในบรรทัดคำสั่งเลือกรายการที่ต้องการดังต่อไปนี้
  - Multiple Blocks ออปชันนี้เป็นการเรียกเอา Block ที่มีอยู่แล้วมาสร้างเป็น Block ที่ บรรทัดที่แสดง "type the name of the block(s)" พิมพ์ชื่อของ block ที่ต้องการ เรียกมาใช้
  - All Entities ออปชันนี้จะทำการเลือกวัตถุทั้งหมดที่มีอยู่ใน Drawing มาทำเป็น Block
  - Select Entities ออปชันนี้จะเป็นการเลือกเฉพาะวัตถุที่ต้องการทำเป็น Block โดยการ กด Enter แล้วกำหนดจุด Insert แล้วเลือกวัตถุที่ต้องการแล้วกด Enter

Note: เมื่อเรากำหนดจุด Insert point ของ Wblock โปรแกรมจะกำหนดให้จุด Insert point นั้นเป็นจุด Coordinate 0,0,0 เราสามารถเปลี่ยนตำแหน่งของ Coordinate ให้เป็นตำแหน่งอื่นได้โดยการเปิด Wblock นั้นขึ้นมาแล้วทำการแก้ไข

# <u>การนำเข้า Block</u>

เราสามารถนำเข้า Block และ Drawing อื่นเข้ามาใน Drawing ที่กำลังเปิดอยู่ เมื่อเรานำเข้า Block จะ เหมือนกับการสร้างวัตถุหนึ่งวัตถุและเมื่อเรานำเข้า Drawing มาในรูปแบบของ Block ตัว Drawing ที่นำเข้านั้น จะเป็นวัตถุชิ้นเดียวเหมือนกับ Block และ ไม่ได้เป็นการเปิดไฟล์ Drawing นั้น ดังนั้นเมื่อทำการแก้ไข Drawing ที่เรานำเข้ามานั้นมันจะ ไม่มีผลกระทบกับ Drawing ที่เรากำลังเปิดอยู่

เมื่อเรานำเข้า Block หรือ Drawing เราจะต้องระบุตำแหน่งการวาง, สเกลและRotation angle ตำแหน่งของ Block ที่นำมาวางจะถูกกำหนดตอนที่เราทำการสร้าง Block นั้นๆ เมื่อเรานำเข้า Block โปรแกรมจะนำจุดอ้างอิง นั้นเป็นจุดที่นำ Block เข้ามา เราสามารถทำการเปลี่ยนจุดอ้างอิงเหล่านั้นโดยการนำเข้า Block นั้นเข้ามาและ สร้างใหม่โดยใช้วัตถุเดิมแล้วกำหนดจุดอ้างอิงใหม่

# การนำเข้า Block

- 1. ทำตามขั้นตอนต่อไปนี้
  - เลือกไปที่เมนู Insert > Block
  - เลือกที่ Toolbar ที่รูป ( )
  - พิมพ์ ddinsert แล้วกค Enter
- 2. เลือกไปที่ Block Name ที่ Insert Block dialog
- 3. เลือกชื่อของ Block ที่เราต้องการนำเข้า
- 4. คลิกไปที่ปุ่ม Insert
- 5. ระบุจุดการวางของ block
- 6. ระบุสเกลและมุมหมุนหรือกด Enter เมื่อขอมค่าที่กำหนดให้

การนำเข้า Block ในลักษณะที่เป็นไฟล์ Drawing

- 1. ทำตามขั้นตอนต่อไปนี้
  - เลือกไปที่เมนู Insert > Block
  - เลือกที่ Toolbar ที่รูป ( 7)
  - พิมพ์ ddinsert แล้วกด Enter
- 2. เลือกไปที่ From File ที่ Insert Block dialog
- พิมพ์ Path แล้วพิมพ์ชื่อไฟล์ที่ต้องการหรือคลิกไปที่ Browse แล้วเลือกไฟล์ที่ต้องการนำเข้าแล้ว คลิกไปที่ปุ่ม Open
- 4. คลิกไปที่ปุ่ม Insert
- 5. ระบุจุดวางของ Block
- 6. ระบุสเกลและมุมหมุนหรือกด Enter เมื่อขอมก่าที่กำหนดให้

<u>NOTE</u>: เราสามารถระบุจุควาง, สเกลและมุมหมุนของ Block ก่อนการนำเข้าอีกทั้งเรายังสามารถสั่งให้ทำการ ระเบิค Block ทันทีหลังจากการนำเข้า โดยการเอา Check box ในส่วนของ Position Block When inserting ออก แล้วระบุตัวเลขที่ต้องการในแถวของ Insertion Point เป็นการกำหนดจุดวางหรือกดไปที่ปุ่ม Select เพื่อระบุจุดวางที่พื้นที่ของ Drawing, ในแถวของ Scale Factor เป็นการกำหนดสเกล ในแนวแกน X,

Y, Z และ ในแถวของ Rotation Angle เป็นการกำหนดมุมหมุนของวัตถุ ถ้าต้องการให้ทำการระเบิดวัตถุนำเข้า ทันทีหลังจากการนำเข้า ก็ทำการ Check box ที่ Explode Block Upon Insertion

|    | Insert Block                                        | ×                |     |
|----|-----------------------------------------------------|------------------|-----|
| А— | Insert  From file: C:\Drawing files\office_bldg.dwg | Browse           |     |
|    | C Block name:                                       |                  |     |
| в- | Positioning                                         |                  |     |
|    | Insertion Point: 🖄 10.625 📑 Y: 2.25 📑 Z: 0.0000     | <u>S</u> elect > | – G |
| c– | Scale Factor: ★ 1.0000 ★ Y: 1.0000 ★ Z: 1.0000 ★    |                  |     |
| _  | Botation Angle: 0° 📑 🗖 Explode block upon insertion |                  |     |
| D- | Multiple Blocks                                     |                  |     |
| Е- | Colu <u>m</u> ns: 1 🙀 Ro <u>w</u> s: 1 🙀            |                  |     |
|    | Column Spacing: 1.0000 A Row Spacing: 1.0000        |                  |     |
|    | ? Insert                                            | Cancel           |     |
|    |                                                     |                  | 1   |
|    | F                                                   |                  |     |

- A. เลือกสำหรับการนำเข้า Block ที่เป็นไฟล์ Drawing
- B. ทำการ Check box เมื่อต้องการระบุจุดวาง, สเกลและมุมหมุนหลังจากการนำเข้า
- C. กำหนดจุดวาง, สเกลและมุมหมุนเมื่อไม่ได้ทำการ Check box ที่ Position block when inserting
- D. ทำการ Check box เมื่อต้องการระเบิด Block หลังจากการนำเข้า
- E. กำหนดจำนวนของ Block ในแนวตั้ง (Row) และแนวนอน (Column) รวมทั้งกำหนดระยะห่าง ของแนวทั้งสอง (Column และ Row Spacing)
- F. คลิกเพื่อนำเข้า Block
- G. เลือกเมื่อต้องการระบุจุดวางของ Block ที่พื้นที่ของ Drawing ก่อนการนำเข้า

#### การสร้าง Block ทับ Block เดิม

เราสามารถกำหนดให้วัตถุที่มีอยู่ทั้งหมดใน Drawing ให้เป็น Block ได้ทั้งหมด การสร้าง Block ที่เป็น ชื่อเดียวกันกับ Block ที่เคยสร้างขึ้นมาแล้ว เราสามารถกำหนดให้ทับชื่อ Block เดิมได้ การสร้าง Block ทับ Block เดิม

- 1. ทำตามขั้นตอนต่อไปนี้
  - เลือกไปที่เมนู Tools > Create Block.
  - เลือกที่ Toolbar ที่รูป (🗗)
  - พิมพ์ block แล้วกด Enter
- 2. พิมพ์ชื่อ Block ที่ต้องการ แล้วกด Enter
- ใน prompt box จะถามถึงการสร้าง Block ทับของเดิมหรือไม่ เลือกไปที่ Yes Redefined Block
- 4. ระบุตำแหน่งวางของตัว Block
- 5. เลือกวัตถุที่ต้องการทำเป็น Block แล้วกด Enter

เกร็ดความรู้: ในกรณีที่ต้องเรียกวัตถุที่หายไปเนื่องจากการทำ Block สามารถเรียกกับมาได้โดยพิมพ์ Undelete หรือ Oops แล้วกด Enter

# <u>การระเบิด Block</u>

เราสามารถทำการระเบิด Block ในแทรก Block โดย Block ที่ถูกระเบิดจะกลับสภาพเป็นคุณสมบัติ เดิม เมื่อเราสั่งระเบิด Block มันจะมีผลกระทบกับ Block ที่เราสั่งระเบิดเท่านั้นและวัตถุจะกลับมาเป็นคุณสมบัติ เดิมเหมือนกับคุณสมบัติก่อนที่จะทำการสร้างเป็น Block หลังจากทำการระเบิด Block แล้วตัว Block เหล่านั้นยัง สามารถทำการ Insert ได้เหมือนเดิม ถ้าเราระเบิด Block ที่มี Attribute พ่วงอยู่ Attribute เหล่านั้นจะหายไป แต่ Attribute เดิมของวัตถุจะยังกงอยู่

การระเบิด Block จะทำให้ Block ที่ถูกระเบิดนั้นกลับไปเป็นวัตถุและกลับสู่สภาพเดิมของวัตถุ ก่อนที่เราจะทำเป็น Block ตัวอย่างเช่นถ้าเราสร้าง Block จากวัตถุที่เป็น Polyline มันก็จะกลับมาเป็นเส้น Polyline เหมือนเดิม การระเบิด Block

- 1. ทำตามขั้นตอนต่อไปนี้
  - เลือกไปที่เมนู Modify > Explode
  - เลือกที่ Toolbar ที่รูป ( ั)
  - พิมพ์ explode แล้วกด Enter
- 2. เลือก Block ที่ต้องการจะทำการระเบิด
- 3. แล้วกด Enter

# การสร้าง Attribute

Attribute เป็นข้อความชนิดหนึ่งที่เราสามารถนำไปบรรจุเก็บไว้ร่วมกับ Block เราสามารถใช้ Attribute เป็นข้อมูลที่ผูกติดกับวัตถุเช่น Part number และ ราคา เป็นด้น ข้อมูลที่เป็น Attribute เป็นทั้งข้อมูล

ตายตัวหรือเปลี่ยนแปลงแก้ไขได้ด้ เมื่อเราทำการนำเข้า Block ที่มี Attribute ประกอบอยู่โปรแกรมจะกำหนดค่า Attribute เดิมที่มาและเราสามารถแก้ไขค่า Attribute ได้โดยการสั่งแก้ไขตัว Attribute ภายหลังจากการนำเข้า Block

หลังจากเรานำเข้า Block ที่มี Attribute เราสามารถดึงเอาข้อมูลที่เป็น Attribute ออกมาเก็บไว้เป็น ไฟล์และนำข้อมูลเหล่านั้นไปทำเป็น Part List หรือ Bill of Material รวมทั้งเราสามารถดึงข้อมูลที่เป็น หมายเลขของ Block ในแต่ละเวลาที่นำเข้ามาใน Drawing

เราสามารถกำหนดให้ก่า Attribute ให้แสดงหรือไม่แสดงบน Drawing ก็ได้ ก่า Attribute ที่ไม่แสดง ให้เห็นบน Drawing ก็จะไม่แสดงในการ Plot ลงบนกระดาษด้วยเช่นเดียวกัน แต่ข้อมูลของ Attribute เหล่าก็ยัง ติดอยู่กับ Block และสามารถดึงออกมาเก็บเป็นไฟล์ได้เหมือนกับก่า Attribute ที่แสดงอยู่บน Drawing

## <u>วิธีการสร้าง Attribute</u>

เราสามารถสร้าง Attribute โดยการสร้างข้อความที่เป็นข้อมูลสำหรับตัว Attribute และหลังจากนั้นก็ ทำการบรรทึกเข้ากับตัว Block ในการสร้าง Attribute เราจะด้องกำหนดก่าต่างๆ ให้กับตัว Attribute ซึ่ง ประกอบไปด้วย Name, Prompt และ Default value รวมถึงก่าอื่นๆนั้นคือ ตำแหน่งของข้อกวาม, ชนิดของ ตัวหนังสือ และ Option mode (Hidden, Fixed, Validete และ Predefined) ขั้นตอนวิธีการสร้าง Attribute

- 1. ทำตามขั้นตอนต่อไปนี้
  - เลือกไปที่เมนู Tools > Defined Attributes
  - เลือกที่ Toolbar ที่รูป (อ)
  - พิมพ์ ddattdef แล้วกด Enter.
- 2. ที่ใดอะลีอก Define Attribute กำหนดค่าของ Name, Prompt และ Default Value
- ในส่วนของ Insert Coordinates ระบุตำแหน่งของ Attribute หรือคลิกที่ปุ่ม Select เลือก ตำแหน่งวางของ Attribute ใน Drawing
- 4. ในส่วนของ Attribute Flags เลือกกำหนด Option mode
- 5. ในส่วนของ Text กำหนดลักษณะของตัวหนังสือ
- 6. เลือกกำหนดการสร้าง Attribute ที่ปุ่มทั้งสองดังต่อไปนี้
  - คลิกที่ปุ่ม Define เมื่อต้องการสร้าง Attribute และก็กลับมาสู่ใดอะล็อกนี้เหมือนเดิมเพื่อทำ การสร้าง Attribute อื่นๆ อีกต่อไป
  - คลิกที่ Define Add Exit เมื่อต้องการสร้าง Attribute และออกจากใดอะลีอกนี้หรือจบ คำสั่ง

| A—                                     | Define Attribute Name: Name                                                          | X                                                                                   |                          |
|----------------------------------------|--------------------------------------------------------------------------------------|-------------------------------------------------------------------------------------|--------------------------|
| с—                                     | Default lext: Value                                                                  |                                                                                     |                          |
|                                        | Inset Coordinates<br><u>★</u> 7.5501 ★ <u>Y</u> : 4.2297                             | <u>≥</u> 2: 0.0000 <u>→</u> <u>S</u> elect >                                        | — o                      |
| D —<br>E —<br>F <b>—</b><br>G —<br>H — | Attribute Flags Text<br>Hidden Text styl<br>Fixed<br>Valdate Justificatio<br>Rotatio | e: STANDARD ▼<br>n: Left ▼<br>nt: 0.2000 ★ Select ><br>n: 0° ★ Select ><br>Select > | — N<br>— M<br>— L<br>— К |
|                                        | ?                                                                                    | Define Define and exit Cancel                                                       |                          |

- A. พิมพ์ชื่อของ Attribute
- B. ใส่ข้อความที่จะแสดงให้เราป้อนค่าของ Attribute ในตอนที่เรานำเข้า Block
- C. ใส่ค่าของ Attribute ค่าที่เรากำหนดนี้เราจะสามารถกำหนดใหม่ได้ในขั้นตอนของการนำเข้า Block
- D. กำหนดตำแหน่งวางของข้อความโดยการป้อนค่า Coordinate
- E. ทำการ Check box เมื่อต้องการไม่ให้แสดงค่า Attribute บน Drawing
- F. ทำการ Check box เมื่อต้องการกำหนดค่าของ Attribute ให้เป็นค่าตายตัวไม่สามารถแก้ไขได้
- G. ทำการ Check box เมื่อต้องการให้โปรแกรมยืนยังการใส่ค่าของ Attribute ในขั้นตอนของการนำเข้า Block
- H. ทำการ Check box เมื่อไม่ต้องการให้โปรแกรมแสดง Prompt ใส่ก่าตอนนำเข้า Block แต่สามารถ แก้ไขก่าของ Attribute ได้ภายหลัง
- I. คลิกเมื่อต้องการสร้าง Attribute และต้องการกลับมาสู่ไดอะล็อกนี้อีกครั้ง
- J. คลิกเมื่อต้องการสร้าง Attribute และต้องการออกจากไคอะล็อกนี้
- K. คลิกเมื่อต้องการกำหนด Rotation ของข้อความ
- L. คลิกเมื่อต้องการกำหนดความสูงของข้อความ
- M. กำหนดลักษณะการว่างของข้อความ
- N. กำหนด Text style ของข้อความ
- O. คลิกเมื่อต้องการกำหนดตำแหน่งวางของข้อความโดยการไปกำหนดที่พื้นที่ของ Drawing

## <u>การแก้ไขค่าของ Attribute</u>

เราสามารถแก้ไขค่าของ Attribute ก่อนที่เราจะทำการแนบติคไปกับตัว Block และก่อนที่จะทำเป็น Block

วิธีการแก้ไขค่าของ Attribute

- 1. ทำตามขั้นตอนต่อไปนี้
  - เลือกไปที่เมนู Modify > Edit Text
  - เลือกที่ Toolbar ที่รูป (A)
  - พิมพ์ ddedit แล้วกด Enter
- 2. เลือก Text Attribute ที่ต้องการแก้ไข
- 3. แก้ใง Attribute name, Prompt string, Default value และ อื่นๆ
- 4. คลิก OK.

|    | All Selected Entities                                                                                                    |   |
|----|----------------------------------------------------------------------------------------------------|---|
|    | Layer: 0 Linetype: BYLAYER Thickness: 0.0000                                                                                                    |   |
|    | Colcr: BYLAYER Select Color Lineweight BYLAYER V Linetype scale: 1.0000 🛥                                                                                                    |   |
|    | Prini style: BYLAYER                                                                                                    |   |
|    | Hyperlink<br>Link Description: None <u>Edit Hyperlink</u>                                                                                                    |   |
|    | Attribute Definition                                                                                                    |   |
| -  | Name: PROJECTTITLE                                                                                                    |   |
| _  | Prompt Prompt                                                                                                    |   |
| -  | Default text: Side Elevation                                                                                                    | Γ |
| 1  | Text start point: X: 17.7137 x Y: 15.1923 x Z: 0.0000 x Select  Alignment point: X: 0.0000 x Y: 0.0000 x Z: 0.0000 x Select                                                                                                    |   |
|    |                                                                                                    |   |
|    | Text style: Standard Justification: Left                                                                                                    |   |
| -4 | Text height: 0.2000 Thickness: 0.0000 Contraction of the second second s |   |
|    | Text rotation: 0 A X-Scale factor: 1.0000 A Backward Upside-down                                                                                                    |   |
|    |                                                                                                    |   |
|    | ? <u>Explorer</u> OK Cancel                                                                                                    |   |

- A. ช่องสำหรับแก้ไข ชื่อของ Attribute
- B. ช่องสำหรับแก้ไข คำถามหน้าจอ ของ Attribute
- C. ช่องสำหรับแก้ไขค่าปกติของ Attribute
- D. ช่องสำหรับแก้ไขตำแหน่งวางของตัว Attribute
- E. ส่วนของการแก้ไขลักษณะของตัวหนังสือ
- F. ส่วนของการแก้ไขและกำหนด Option mode ของ Attribute

## การแนบ Attribute ให้ติดไปกับ Block

เราสามารถแนบ Attribute ให้คิดไปกับ Blocks หลังจากที่เรากำหนด Attribute เป็นที่เรียบร้อยและ มันกลายวัตถุเดียวกันกับตัว Block เมื่อเราเลือกวัตถุที่จะทำเป็น Block และตัว Attribute ร่วมเข้าด้วยกัน หลังจากที่รวม Attribute เข้ากับ Block โปรแกรมจะถามเราทั้งครั้งเมื่อเราทำการนำเข้า Block และเราสามารถ กำหนดก่า Attribute ใหม่อีกครั้งเมื่อเราทำการนำเข้า Block ในแต่ละครั้ง

<u>การแก้ไขค่า Attribute ที่แนบติดอยู่กับ Block</u>

เราสามารถแก้ไขค่า Attribute หลังจากที่เรานำเข้า Block ที่มี Attribute แนบอยู่ วิธีการแก้ไขค่า Attribute ที่แนบติดอยู่กับ Block

- 1. ทำตามขั้นตอนต่อไปนี้
  - เลือกไปที่เมนู Tools > Edit Block Attributes
  - เลือกที่ Toolbar ที่รูป (
     (
     **1**
  - พิมพ์ ddatte แล้วกด Enter
- 2. เลือก Block ที่ต้องการแก้ไข

ใดอะล็อก Edit Block Attribute ก็จะปรากฏขึ้นพร้อมแสดง Attribute ทั้งหมดที่มีอยู่ใน Block นั้นและให้เราเลือกแก้ไข Attribute ที่เราต้องการแก้ไข

- 3. แก้ไขค่า Attribute ที่ต้องการ
- 4. คลิก OK

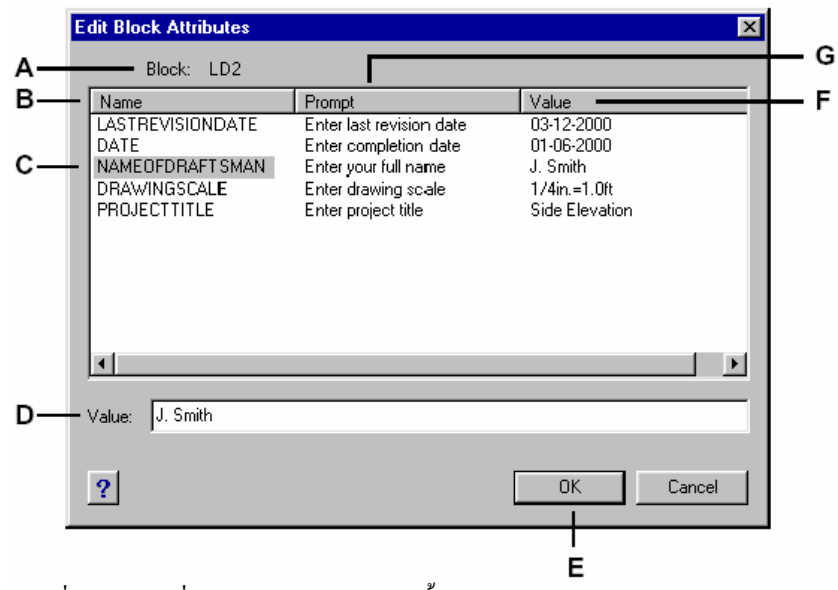

- A. ชื่อ Block ที่บรรจุ Attribute เหล่านั้นอยู่
- B. ส่วนของการแสดงรายชื่อของ Attribute ทั้งหมดที่บรรจุอยู่ใน Block นี้

- C. ช่องสำหรับเลือก Attribute ที่ต้องการแก้ไข
- D. ช่องสำหรับแก้ไขค่าของ Attribute
- E. คลิกตกลงยอมรับการแก้ไข
- F. ส่วนของการแสดงค่าของ Attribute ทั้งหมดที่บรรจุอยู่ใน Block นี้
- G. ส่วนของการแสดงของ Promptของ Attribute ทั้งที่บรรจุอยู่ใน Block นี้

## <u>การคึงข้อมูลของ Attribute ออกมาเป็น Text file</u>

เราสามารถดึงข้อมูลของ Attribute ที่แนบติดอยู่กับ Block บันทึกเก็บไว้เป็น Text File เพื่อใช้เป็น ข้อมูลสำหรับนำไปใช้ประ โยชน์อื่นๆ เราสามารถบันทึกเก็บไว้เป็น Format ต่างๆ ได้ดังต่อไปนี้

- Comma Delimited Format (CDF) จะบรรจุข้อมูลใน 1 บรรทัดต่อ 1 Block และในแต่ละ Field ของ Attribute จะขั้นด้วยเครื่องหมาย ", " (Comma) และในแต่ละ Field ข้อมูลจะปิด ด้วยเครื่องหมาย " ' " (Single Quotation mark) เราจะต้องระบุ Template file ในการดึง ข้อมูลของ Attribute ออกไปเป็นไฟล์ CDF
- Space Delimited format (SDF) จะบรรจุข้อมูลใน 1 บรรทัดต่อ 1 Block และในแต่ละ Field ของ Attribute จะถูกฟิกด้วยความกว้าง Field จะไม่มีเครื่องหมายแสดงการแบ่งในแต่ละ Field หรือไม่ตัวกั้นนั้นเองเราจะต้องระบุ Template file ในการดึงข้อมูลของ Attribute ออกไป เป็นไฟล์ SDF
- Drawing Exchange Format (DXF) เป็นการสร้าง Subset ของ Standard DXF File (a\*.dxf file) จะทำการบันทึกข้อมูลของ Block ทั้งหมดไม่ว่าจะเป็น Insertion Point, Rotation angle, และข้อมูลของ Attribute ทั้งหมดและไม่จำเป็นต้องกำหนด Template File ก่อนที่จะดึงข้อมูลของ Attribute ออกไปเป็นไฟล์ Format ของ CDF หรือ SDF เราจะต้องสร้าง

Template file ที่เป็น ASCII text File ที่เป็นตัวกำหนด Field ของข้อมูลของ Attribute ที่จะบันทึกลงเป็น ไฟล์ Format ของ CDF หรือ SDF ในแต่ละบรรทัดของ Template file จะเป็นตัวกำหนดในแต่ละ Field ของ ข้อมูลของ Attribute โปรแกรม CADไท ® สามารถรับรอง Field ได้ถึง 15 Field ที่บรรจุข้อมูลเช่น Block name, x-, y- และ z- Coordinate ของจุด Insert point, Layer ของ Drawing ตอนที่ทำการนำเข้า Block และ อื่นๆ เราสามารถกำหนด Field ต่างๆ เหล่านี้ ใน Template file และต้องประกอบไปด้วยชื่อของ Attribute ที่มีความยาวไม่มาก

ในแต่ละแถวของ Template file จะต้องเริ่มด้นด้วย Field name ชื่อ Block และจุด Insertion-Point ค่าเหล่านี้จะต้องขึ้นด้นด้วย BL: และหลังจากช่องว่างจะต้องขึ้นต้นด้วยตัวอักษร C (เป็นการประกาศให้ Field นั้นเป็น Field ตัวหนังสือ) หรือ N (เป็นการประกาศให้ Field นั้นเป็น Field ตัวเลข) หลังจากนั้นจะ ประกอบไปด้วยตัวเลขสามตัวเป็นการบอกกวามกว้างของ Field และหลังจากนั้นก็จะมีตัวอีกสามตัวเป็นการบอกถึง

จำนวนจุดทศนิยม (ในส่วนของค่าที่เป็นตัวเลข) ถ้าใน Field นั้นเป็น Field ของตัวหนังสือ ตัวเลขสามตัวหลัง จะต้องเป็นตัวเลข 000

 A
 G

 B
 BL:DESK
 C008000

 C
 BL:X
 N007001

 BL:Y
 N007001

 D
 TYPE
 C050000

 MANUFACTURER
 C050000

 MODELNUMBER
 C025000

 COST
 N005002

ลักษณะของ Template file จะมีลักษณะหน้าตาคล้ายๆ กับตัวตัวอย่างค้านนี้

A. Field name

B. Block name จะต้องงิ้นต้นด้วย BL:

- C. งุด Insertion-Point จะต้องขึ้นต้นด้วย BL:
- D. ชื่อของ Attribute ที่แนบอยู่กับ Block ที่ต้องการจะคึงออกมาทำข้อมูล
- E. จำนวนจุดทศนิยมที่ต้องการในกรณีที่เป็นค่าตัวเลข หรือ ถ้าเป็นข้อความตัวหนังสือจะเป็นตัวเลข 000
- F. เป็น Field กำหนดความกว้างของข้อความหรือจำนวนตัวเลข
- G. ถ้าขึ้นต้นด้วยตัว C จะเป็นการบอกว่า Field นั้นจะเป็น Field ของตัวหนังสือ และ ถ้าขึ้นต้นด้วยตัว
   N จะเป็นการบอกว่า Field นั้นจะเป็น Field ของตัวเลข

#### การสร้าง Template file

- การสร้าง Template file สามารถสร้างได้โดยการใช้โปรแกรมจำพวก ASCII text editor ดังเช่น Microsoft Notepad, Microsoft WordPad และโปรแกรม word – processing เช่น Microsoft Word เป็นต้น
- 2. สร้าง Field ต่างๆ ที่จำเป็นใช้ใน Template file
- 3. บันทึก Template file ให้เป็น ASCII text format

#### วิธีการคึงข้อมูลของ Attribute ออกมาเป็น Text file

- 1. ทำตามขั้นตอนต่อไปนี้
  - เลือกไปที่เมนู Tools > Extract Attribute
  - เลือกที่ Toolbar ที่รูป (ธย)

- พิมพ์ ddattext แล้วกด Enter
- 2. คลิกที่ปุ่ม Select แล้วเลือก Block ที่เราต้องการคึงข้อมูลของ Attribute เสร็จแล้วกด Enter
- 3. ระบุชนิดของไฟล์ Format ที่จะดึงข้อมูลออก
- 4. สำหรับการดึงข้อมูลออกไปเป็นไฟล์ CDF และ SDF ให้ระบุ Template file
- 5. ระบุชื่อไฟล์เป็นตัวบันทึกข้อมูล
- 6. คลิกปุ่ม Extract

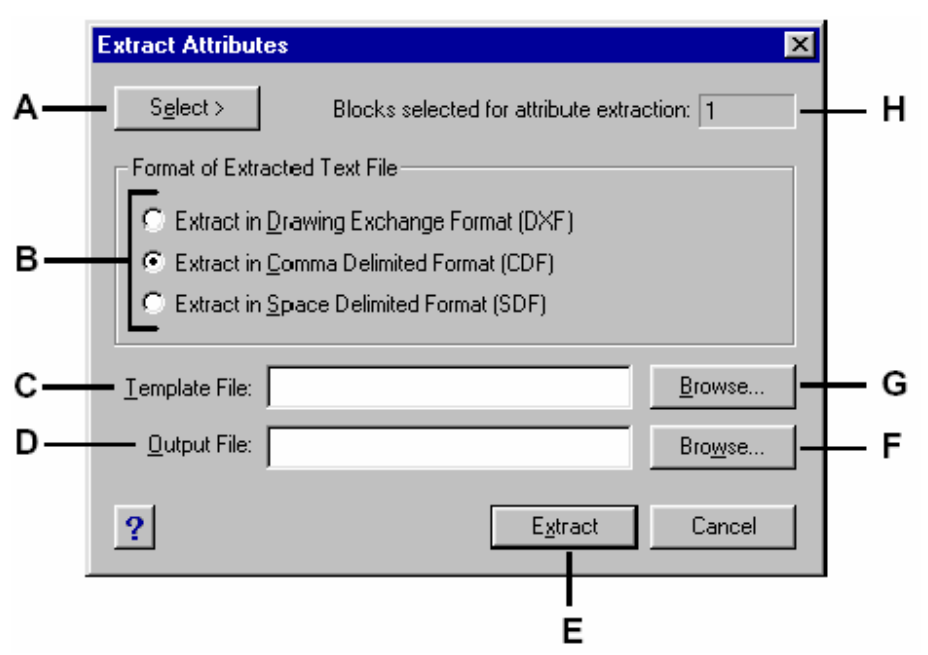

- A. คลิกเพื่อเลือก Block ที่เราต้องการคึงข้อมูลของ Attribute
- B. เลือกชนิดของไฟล์ Format ที่จะดึงข้อมูลออก
- C. ช่องสำหรับระบุ Template file สำหรับการคึงข้อมูลออกไปเป็นไฟล์ CDF และ SDF
- D. ระบุชื่อไฟล์เป็นตัวบันทึกข้อมูล
- E. คลิกเพื่อตกลงคึงข้อมูลออก
- F. คลิกเพื่อระบุชื่อไฟล์เป็นตัวบันทึกข้อมูล
- G. คลิกเพื่อระบุ Template file สำหรับการคึงข้อมูลออกไปเป็นไฟล์ CDF และ SDF
- H. ช่องแสดงจำนวน Block ที่ถูกเลือก

# การอ้างอิงภาพวัตถุจากภายนอก (External references)

เราสามารถเชื่อม Drawing อื่นเข้ามายัง Drawing ที่เปิดอยู่โดยการใช้ฟังชัน External reference ซึ่ง จะไม่เหมือนกับการนำเข้า Block ซึ่งวัตถุที่เรานำเข้ามายัง Drawing ที่เปิดอยู่โดยใช้ฟังชัน External

reference ซึ่งฟังชันนี้จะมีตัวบงบอกถึงสถานที่ที่นำ Drawing จากภายนอกเข้ามา ซึ่งวัตถุที่นำเข้าจะแสดงให้เห็น บน Drawing แต่วัตถุเหล่านั้นจะไม่รวมเป็นวัตถุเดียวกันกับวัตถุของ Drawing ที่เปิดอยู่ ด้วยเหตุนี้ขนาดความจุ ของไฟล์ของ Drawing ที่เปิดอยู่จะไม่เพิ่มขึ้นและยังคงมีขนาดเท่าเดิม

External reference จะลักษณะผลกระทบไม่เหมือนกับการนำเข้า Block เมื่อเรานำเข้า Block วัตถุที่นำเข้าจะ กลายเป็นวัตถุของ Drawing ที่เปิดอยู่และเมื่อมีการเปลี่ยนแปลงหรือแก้ไขตัว Drawing ดั่งเดิม (Original Drawing) มันจะไม่ Update กับตัววัตถุที่นำเข้ามายัง Drawing ที่เปิดอยู่ แต่ถ้าเรานำเข้าแบบ External reference เมื่อมีการเปลี่ยนแปลงหรือแก้ไขตัว Drawing ดั่งเดิม (Original Drawing) ตัว Drawing ที่ นำเข้ามันจะเปลี่ยนแปลงตามไปด้วย ซึ่งมันจะเปลี่ยนแปลงโดยอัตโนมัติเมื่อเราทำการเปิด Drawing นี้ใหม่หรือถ้า เราทราบว่าตัว Original Drawing มีการแก้ไขและเราด้องให้มัน Update เราก็สามารถสั่ง Reload ตัว Drawing ที่เป็น External reference ในขณะที่เราเปิด Drawing นี้อยู่

การใช้ฟังชัน External reference จะมีประโยชน์มากสำหรับการทำภาพประกอบ (Assembly Drawing) ใช้ External reference นำเข้าโดยการใช้จุด Coordinate เป็นตัวอ้างอิงในการนำเข้า การนำเข้าแบบ External reference จะช่วยลดขนาดไฟล์ของ Drawing และทำให้เรามันใจว่า Drawing มีการ Update ทุกครั้งที่มีการ แก้ไขล่าสุด

#### การนำเข้า Drawing แบบ Attach external reference

การนำเข้าวัตถุแบบไม่รวมวัตถุที่นำเข้ากับวัตถุที่อยู่ใน Drawing ที่เปิดอยู่จะเป็นการนำเข้าแบบ External reference ซึ่งวัตถุที่นำเข้ามาจะเป็นวัตถุเช่นเดียวกับ Block แต่วัตถุที่นำเข้ามานี้มันจะเป็นวัตถุที่ Link เข้ามา ถ้าเราแก้ไข Drawing ที่ Link เข้ามาเราสามารถสั่ง Reload เพื่อที่จะให้มัน Update ตัว Drawing ที่นำเข้ามา

เมื่อเรานำเข้า Drawing แบบ External reference คุณสมบัติของ Drawing ที่นำเข้าจะไม่เข้ามาด้วยเช่น Layer, Linetype, Text style และคุณสมบัติอื่นๆ แต่จะแสดงภาพกราฟฟิกของ Drawing ที่นำเข้าอย่างเดียว เราสามารถนำเข้า Drawing ได้มากเท่าที่เราต้องการและแต่ละ Drawing ที่นำเข้าสามารถมีความแตกต่างกันไม่ว่า จะเป็น ตำแหน่งอ้างอิง (Position), Scale และ Rotation angle

วิธีการนำเข้า Drawing แบบ Attach external reference

- 1. ทำตามขั้นตอนต่อไปนี้
  - เลือกไปที่เมนู Tools > External Reference
  - เลือกที่ Toolbar ที่รูป (โ)
  - พิมพ์ xref แล้วกด Enter
- 2. แล้วเลือกฟังชันเป็น Attach
- 3. เลือก Drawing File ที่จะนำเข้า จากนั้นคลิกไปที่ปุ่ม Open

- 4. ระบุตำแหน่ง Insert บน Drawing ที่เปิดอยู่
- ระบุ Scale factor ที่เป็น x, y, หรือ z และ Rotation angle หรือเลือก Done เพื่อที่จะขอมรับ ค่า Default

# การยกเลิกการนำเข้า Drawing แบบ External reference

การยกเลิกวัตถุที่นำเข้ามาแสดงบน Drawing ที่เปิดอยู่ เราจะต้องใช้ฟังชัน Detach การยกเลิกการนำเข้า จะไม่มีผลกระทบกับพวก Properties ที่อยู่ใน Drawing ที่เปิดอยู่เช่น Layer และ Linetype วิธีการยกเลิกการนำเข้า Drawing แบบ External reference

- 1. ทำตามขั้นตอนต่อไปนี้
  - เลือกไปที่เมนู Tools > External Reference
  - เลือกที่ Toolbar ที่รูป (โ)
  - พิมพ์ xref แล้วกด Enter
- 2. แล้วเลือกฟังชันเป็น Detach
- 3. พิมพ์ชื่อ Drawing ที่เราต้องการยกเลิก แล้วกด Enter

# การรีโหลดการนำเข้า Drawing แบบ External reference

ถ้าเราการแก้ไข Drawing ที่เรานำเข้า มายัง Drawing ที่เราเปิดอยู่ในรูปแบบของการนำเข้าแบบ

External reference เราสามารถที่จะสั่งให้โปรแกรม Update การแสดงของ Drawing ที่นำเข้าให้เป็นข้อมูล เดียวกันกับการแก้ไขล่าสุด

วิธีการรีโหลดการนำเข้า Drawing แบบ External reference

- 1. ทำตามขั้นตอนต่อไปนี้
  - เลือกไปที่เมนู Tools > External Reference
  - เลือกที่ Toolbar ที่รูป (1)
  - พิมพ์ xref แล้วกด Enter
- 2. แล้วเลือกฟังชันเป็น Reload
- 3. พิมพ์ชื่อ Drawing ที่เราต้องการรีโหลด แล้วกด Enter

<u>NOTE</u>: โปรแกรมจะทำการ Update ตัว Drawing ที่นำเข้ามาโดยอัตโนมัติเมื่อเราเปิด Drawing ที่มีการ นำเข้าและทุกครั้งที่เราสั่ง Print หรือ Plot

# การนำเข้า Drawing แบบ Overlay external reference

เมื่อ Drawing ที่เรานำเข้านั้นมีการนำเข้า Drawing อื่นที่เป็นการนำเข้าแบบ External reference ที่ เป็นแบบ Attach external reference หรือ Overlay external reference มันจะแนบ Drawing เหล่านั้น

มาด้วย แต่ Drawing ที่นำเข้าแบบ Overlay external reference มันจะไม่แสดงภาพกราฟฟิกให้เราเห็น เราจะ ใช้ฟังชัน Overlay เมื่อเราด้องการดูเฉพาะชื่อของ Drawing ที่นำเข้าโดยที่เราไม่ด้องการดูภาพกราฟฟิกของ Drawing ที่นำเข้า เหล่านั้น

วิธีการนำเข้า Drawing แบบ Overlay external reference

- 1. ทำตามขั้นตอนต่อไปนี้
  - เลือกไปที่เมนู Tools > External Reference
  - เลือกที่ Toolbar ที่รูป (โ)
  - พิมพ์ xref แล้วกด Enter
- 2. แล้วเลือกฟังชันเป็น Overlay
- 3. เลือก Drawing File ที่จะนำเข้า จากนั้นคลิกไปที่ปุ่ม Open
- 4. ระบุตำแหน่ง Insert บน Drawing ที่เปิดอยู่
- ระบุ Scale factor ที่เป็น x, y, หรือ z และ Rotation angle หรือเลือก Done เพื่อที่จะขอมรับ ค่า Default

# การเปลี่ยน Path ของ Drawing ที่เป็นตัว External reference

ถ้า Drawing ที่เป็นตัว External reference มีการเปลี่ยนสถานที่การจัดเก็บ (เปลี่ยน Directory) หรือ เปลี่ยนชื่อ โปรแกรมจะแสดงข้อความว่าไม่สามารถนำเข้า Drawing ได้และจะไม่แสดงภาพกราฟฟิกที่นำเข้า เราสามารถทำการเปลี่ยนสถานที่จัดเก็บหรือชื่อของ Drawing ที่นำเข้าได้ใหม่

วิธีการเปลี่ยน Path ของ Drawing ที่เป็นตัว External reference

- 1. ทำตามขั้นตอนต่อไปนี้
  - เลือกไปที่เมนู Tools > External Reference
  - เลือกที่ Toolbar ที่รูป (1)
  - พิมพ์ xref แล้วกด Enter
- 2. แล้วเลือกฟังชันเป็น Path
- 3. เข้าไปเลือก Drawing File ที่มีการเปลี่ยนสถานที่จัดเก็บหรือเปลี่ยนชื่อ จากนั้นคลิกไปที่ปุ่ม Open

การเปลี่ยนการนำเข้าแบบ External reference เป็นการนำเข้าแบบ Block ในรูปแบบของการ Insert และ Bind

การนำเข้า Drawing แบบ External reference ตัวกราฟฟิกที่นำเข้าจะไม่ใช้วัตถุเดียวกันกับวัตถุที่อยู่ บน Drawing ที่เปิดอยู่ ซึ่งมันเป็นการ Link เพื่อกราฟฟิกมาแสดงเท่านั้น ถ้านำ Drawing ที่มีการนำเข้า Drawing แบบ External reference ไปเปิดที่เครื่องกอมพิวเตอร์อื่น เราจะต้องเอา Drawing file ทั้งหมดที่ เป็น External reference ไปด้วยและเราจะต้องกำหนด Path หรือ Directory ให้เหมือนกับเครื่องกอมพิวเตอร์ ที่เรานำ Drawing นั้นมาเปิด หรือไม่เราก็จะต้องใช้ฟังชัน Path เพื่อที่จะเปลี่ยนสถานที่จัดเก็บหรือ Directory ของ External reference เหล่านั้น

ฟังชัน Insert ในคำสั่ง External Reference ซึ่งเป็นฟังชันสำหรับเปลี่ยนจากการ Link เพื่อที่จะแสดง แก่กราฟฟิกมาเป็นการนำเข้ากราฟฟิกเหล่าเข้ามาในรูปแบบของ Block ซึ่งมันจะสะควกกว่าในกรณีที่เราเอา Drawing ที่มีการนำเข้า Drawing แบบ External reference ไปเปิดที่เครื่องอื่น

วิธีการเปลี่ยนการนำเข้าแบบ External reference เป็นการนำเข้าแบบ Block ในรูปแบบของการ Insert

- 1. ทำตามขั้นตอนต่อไปนี้
  - เลือกไปที่เมนู Tools > External Reference
  - เลือกที่ Toolbar ที่รูป (โป)
  - พิมพ์ xref แล้วกด Enter
- 2. แล้วเลือกฟังชันเป็น Insert
- พิมพ์ชื่อของ Drawing ที่นำเข้าแบบ External reference ที่เราต้องการนำเข้ามาเป็น Block แล้ว กด Enter

การนำ Drawing ที่มีการนำเข้า Drawing แบบ External reference ไปเปิดที่เครื่องอื่นจะมีอีกวิธี หนึ่งที่ทำได้เหมือนกับฟังชัน Insert นั้นก็คือฟังชัง Bind ซึ่งเป็นฟังชันสำหรับเปลี่ยนจากการ Link เพื่อที่จะแสดง แก่กราฟฟิกมาเป็นการนำเข้ากราฟฟิกเหล่าเข้ามาในรูปแบบของ Block เหมือนกัน วิธีการเปลี่ยนการนำเข้าแบบ External reference เป็นการนำเข้าแบบ Block ในรูปแบบของการ Bind

- 1. ทำตามขั้นตอนต่อไปนี้
  - เลือกไปที่เมนู Tools > External Reference
  - เลือกที่ Toolbar ที่รูป (โ)
  - พิมพ์ xref แล้วกด Enter
- 2. แล้วเลือกฟังชันเป็น Bind

 พิมพ์ชื่อของ Drawing ที่นำเข้าแบบ External reference ที่เราต้องการนำเข้ามาเป็น Block แล้ว กด Enter

# **Xref Clipping**

หลังจากเรานำเข้า Drawing แบบ External reference เราสามารถกำหนดขอบเขตการแสดงให้กับ Drawing เหล่านั้นโดยใช้คำสั่ง Xclip ในการกำหนดขอบเขตการแสดงของ Drawing ที่เป็น External reference เราสามารถกำหนดการแสดงเพียงส่วนที่เราต้องการให้แสดงและซ้อนส่วนที่เราไม่ต้องการให้แสดงโดย กำหนดให้มันอยู่นอกขอบเขต ในการใช้คำสั่ง Xclip เราจะใช้ฟังชันได้ทีละรายการและเราสามารถที่จะกำหนดให้

กราฟฟิกแสดงแก่ในขอบเขตที่เรากำหนดหรือยกเลิกการแสดงก็ได้ ซึ่งมันจะไม่มีผลกระทบกับวัตถุหรือกราฟฟิกที่ เป็น External reference เพราะมันจะเปลี่ยนแปลงแก่การแสดงของตัวกราฟฟิกเท่านั้น เราสามารถใช้คำสั่ง Xclip ทำการสร้างตัวขอบเขตหรือกรอบการแสดง, ลบขอบเขตการแสดงหรือสร้างเป็นกรอบ เส้น Polyline ทับตัวขอบเขตของการแสดงและเราสามารถปิด-เปิดการแสดงทั้งกราฟฟิกและตัวกรอบ เมื่อเราทำการ ปิด (Turn off) เมื่อเราปิด (Turn off) ตัวกรอบจะไม่แสดง แต่กราฟฟิกที่แสดงอยู่ภายในกรอบยังคงแสดงอยู่ โดย จะไม่เกี่ยวกับ Layer ของวัตถุนั้นๆ ไม่ว่า Layer ของวัตถุนั้นๆ จะถูก On หรือ Thawed อยู่กีตามและเรา สามารถที่จะเปิด (turn on) รวมทั้งเราสามารถทำการลบตัวกรอบนั้นได้ด้วย หลังจากเราทำการ Xref Clipping เราสามารถที่ทำการแก้ไขตัว, Move หรือ Copy ได้เหมือนกับที่ยังไม่ได้ทำ Xref Clipping และตัวกรอบจะย้ายตามกราฟฟิกที่ถูกย้ายไป

# เกร็ดความรู้: เราสามารถใช้คำสั่ง Xclip กับวัตถุที่เป็น Block ได้ด้วย

การกำหนดตัวกรอบการทำ Xref Clipping เป็นแบบสี่เหลี่ยม (Rectangle)

- 1. พิมพ์ Xclip แล้วกด Enter
- 2. เลือกไปยังวัตถุที่เป็น External reference และ/หรือ block ที่เราต้องการทำ Xref Clipping
- 3. เมื่อเลือกเสร็จแล้วกด Enter
- 4. พิมพ์ N แล้วกด Enter เพื่อสั่งสร้างตัวกรอบหรือกด Enter เพื่อยอมรับค่า Default ที่เป็น New boundary
- 5. พิมพ์ R แล้วกด Enter เพื่อเลือกการสร้างตัวกรอบเป็นแบบสี่เหลี่ยม (Rectangle)
- 6. กำหนดพื้นที่การสร้างตัวกรอบโดยการคลิกเลือกที่จุดแรกแล้วก็ลากเมาส์ไปคลิกที่จุดที่สอง

เกร็ดความรู้: เราสามารถเลือกไปที่ Block หรือ วัตถุที่เป็น External reference หลังจากนั้นก็คลิกเมาส์ขวาและ เลือกคำสั่ง Xref Clip จากเมนูที่ปรากฏ

การกำหนดตัวกรอบการทำ Xref Clipping ด้วยเส้น Polyline

- 1. พิมพ์ Xclip แล้วกด Enter
- 2. เลือกไปยังวัตถุที่เป็น External reference และ/หรือ block ที่เราต้องการทำ Xref Clipping
- 3. เมื่อเลือกเสร็จแล้วกค Enter
- 4. พิมพ์ N แล้วกด Enter เพื่อสั่งสร้างตัวกรอบหรือกด Enter เพื่อขอมรับค่า Default ที่เป็น New boundary
- 5. พิมพ์ S แล้วกด Enter เพื่อเลือกการสร้างโดยใช้ Polyline
- 6. เลือกเส้น Polyline ใช้เป็นตัวกรอบ

ออปชันอื่นๆ ที่ใช้ในคำสั่ง Xclip

| On                | เป็นการสั่งให้คำสั่ง Xclip ทำงาน                                      |
|-------------------|-----------------------------------------------------------------------|
| Off               | เป็นการสั่งให้คำสั่ง Xclip ปิดการทำงาน                                |
| Clip Depth        | เป็นการกำหนดระยะความลึก ( เฉพาะภาพ 3 มิติ )                           |
| Delete            | เป็นการยกเลิกคำสั่ง Xclip และตัวกรอบจะถูกลบ                           |
| Generate Polyline | เป็นการสั่งให้สร้างเส้น Polyline ทับที่ตัวกรอบ                        |
| New Boundary      | เป็นฟังชันสร้างสำหรับสร้างตัวกรอบ ในกรณีที่วัตถุที่เราเลือกมีกรอบอยู่ |
|                   | แล้วโปรแกรม จะถามให้เราลบกรอบอันเก่าทิ้ง                              |

ถ้าเราต้องการให้ตัวกรอบของการทำ Xref Clipping แสดง เราสามารถเปิดตัวกรอบให้แสดงได้โดยใช้ กำสั่ง Xclipframe กำสั่งนี้จะเป็นกำสั่งกำหนดการปิด-เปิดการแสดงของตัวกรอบ โดยการพิมพ์ Xclipframe แถ้วกด Enter เมื่อเรากำหนดก่าเป็น ON ตัวกรอบก็จะแสดงแถะกำหนดเป็น OFF ตัวกรอบก็จะไม่แสดง

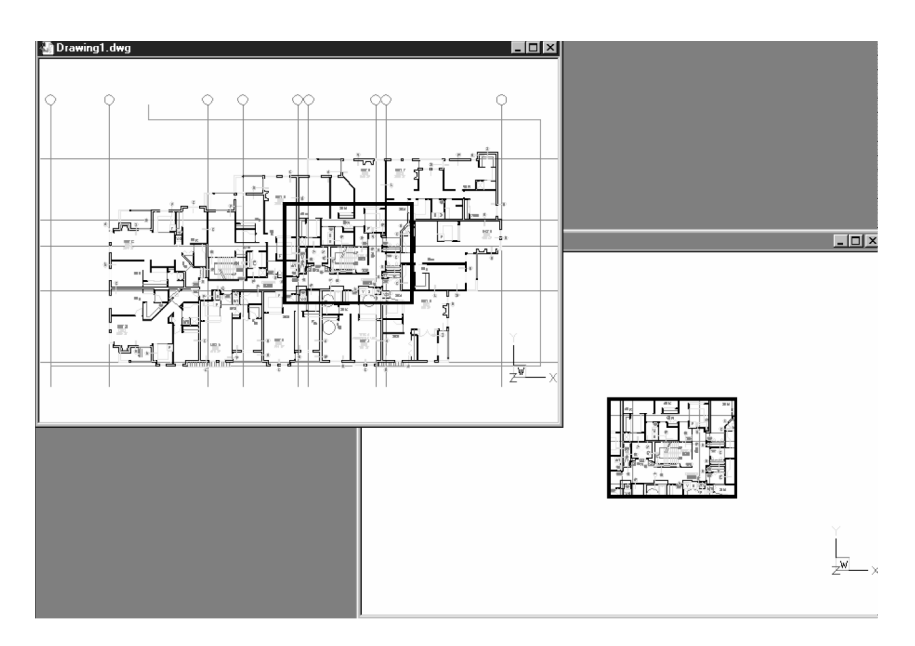

้ตัวกรอบเราสามารถทำการ Move, Copy, Rotate และ เลือกได้เหมือนกับวัตถุทั่วๆ ไป

ภาพด้านบนเป็นภาพตัวอย่างการทำ Xref clipping ที่ตัวกรอบเป็นแบบสี่เหลี่ยม

หลังจากตัววัตถุที่เป็น External reference และวัตถุที่เป็น Block ถูกทำ Xref clipping แล้ววัตถุ เหล่ายังคงสามารถทำการ Move หรือ Copy ได้ปกติและตัวกรอบของการทำ Xref clipping ของวัตถุเหล่านั้นก็ จะย้ายตามไปด้วยและก็ยังคงการทำ Xref clipping ที่วัตถุที่ถูก Move หรือ Copy เหมือนเดิม